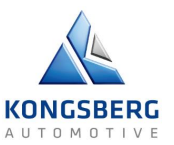

## **USER MANUAL for SUPPLIERS**

# for registration in

# KONGSBERG AUTOMOTIVE SUPPLIER PORTAL

# **PROVIDED BY JAGGAER**

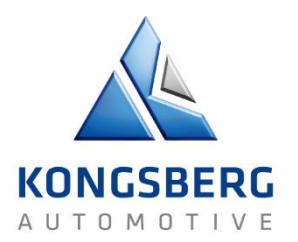

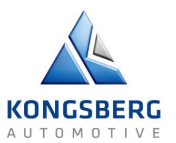

## Table of Contents

| User Manual – Registration in Kongsberg Automotive Supplier Portal |
|--------------------------------------------------------------------|
| 1. Initial Registration                                            |
| 1.1 Step 1 - GENERAL                                               |
| 1.2 Step 2 - PERSON DATA                                           |
| 1.3 Step 3 - COMPANY DATA                                          |
| 1.4 Step 4 - CONSENT                                               |
| 1.5 Initial Registration Completed7                                |
| 2. REGISTRATION OF SUPPLIER PROFILE                                |
| 2.1 Step 1 - DATA                                                  |
| 2.2 Step 2 – CONTACTS                                              |
| 2.3 Step 3 - CATEGORIES                                            |
| Find Category12                                                    |
| Select Category13                                                  |
| Change Category in Selected Categories13                           |
| 2.4 Step 4 - PROFILE                                               |
| 3. FORGOT PASSWORD                                                 |

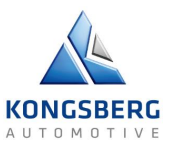

## User Manual – Registration in Kongsberg Automotive Supplier Portal

This user manual describes how register a company in the Kongsberg Automotive Supplier Portal, provided by Jaggaer. The registration is done in three phases:

- Initial Registration: Supplier registers the Company and the User details
- Registration of Small Profile: Supplier completes first part of a questionnaire
- Registration of Big Profile: Supplier completes the full questionnaire

In each phase there are different steps. The 3 phases, and the different steps are described more in detail below.

## 1. Initial Registration

You will be invited to register in the Kongsberg Automotive Supplier Portal, provided by Jaggaer via a link sent to you by email.

When clicking the link, you are directed to the registration start page, where you are asked to register an account for yourself and fill out basic information about your company. The first registration consists of four (4) steps which are described in detail below.

#### Please note!

- Supported browsers are:
  - o Microsoft Edge
  - Google Chrome and
  - Mozilla Firefox
  - Internet Explorer is <u>not</u> supported
- Registration must be done in Latin alphabet (not with e.g. Chinese characters).

#### 1.1 Step 1 - GENERAL

Select language and if you already have a Jaggaer Direct account.

| 1 GENERAL | 2 PERSON DATA        | (3) COMPANY DATA                                               | (4) CONSENT   |  |
|-----------|----------------------|----------------------------------------------------------------|---------------|--|
|           | <b>*</b> *           | ONGSBERG AUTOMOTIVE                                            |               |  |
|           | Welcome to the reg   | istration of the supplier<br>Aready Jaggaer Direct<br>Supplier | portal        |  |
|           | Please ch            | oose a language below                                          |               |  |
| Chir      | nese English Spanish | French German                                                  | Polish Slovak |  |

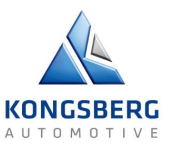

### 1.2 Step 2 - PERSON DATA

Fill out contact information about yourself (name, email address) and choose a login name. Mandatory fields are marked with \*.

Click the **Continue** button to advance to the next tab.

| (                | GENERAL | 2 PERSON DATA | (3) COMPANY DATA     | (4) CONSENT |
|------------------|---------|---------------|----------------------|-------------|
|                  |         | 4             | KONGSBERG AUTOMOTIVE |             |
|                  |         |               |                      |             |
| CONTACT PERSO    | N       |               |                      |             |
| Salutation       |         |               |                      |             |
| Mr.              |         |               |                      |             |
| First name*      |         |               |                      |             |
| Testperson       |         |               |                      |             |
|                  |         |               |                      |             |
| Last name*       |         |               |                      |             |
| Test             |         |               |                      |             |
| Title            |         |               |                      |             |
| Tester           |         |               |                      |             |
| Telephone        |         |               |                      |             |
| + •              | Area    | Number        |                      |             |
| Mobile           |         |               |                      |             |
| + 46-SE •        | 47      | 484950        |                      |             |
| E Mailt          |         |               |                      |             |
| test@testcompan  | v com   |               |                      |             |
| reatigitescompan | y.com   |               |                      |             |
| Department       |         |               |                      |             |
|                  |         |               |                      |             |

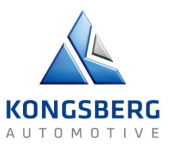

### 1.3 Step 3 - COMPANY DATA

Fill out company specific data.

**Company name** is the full correct name of the legal entity for your company. If it contains more than 40 characters, please also use field **Company name 2.** 

Please only use Latin alphabet (e.g. not Chinese).

Click the **Continue** button to advance to the next tab.

|            |         | GENERAL | L 🕑 PERSON DAT | TA 3 COMPANY DATA |  |
|------------|---------|---------|----------------|-------------------|--|
|            |         |         |                |                   |  |
|            |         |         |                |                   |  |
| COMPAN     | DATA    |         |                |                   |  |
| Company r  | ame*    | 0       |                |                   |  |
| Test Con   | pany Lt | td      |                |                   |  |
| Company    | ame 2   | 0       |                |                   |  |
|            |         | -       |                |                   |  |
| Street*    |         |         |                |                   |  |
| Test Stre  | t 10    |         |                |                   |  |
| Zip code*  |         |         |                |                   |  |
| 1009       |         |         |                |                   |  |
| City*      |         |         |                |                   |  |
| Test City  |         |         |                |                   |  |
| Country*   |         |         |                |                   |  |
| Sweden     |         |         |                |                   |  |
| PO Box     |         |         |                |                   |  |
|            |         |         |                |                   |  |
| Zip PO Box |         |         |                |                   |  |
|            |         |         |                |                   |  |
| Telephone  |         |         |                |                   |  |
|            | •       | 47      | 484950         |                   |  |
| + 46 - SE  |         |         |                |                   |  |
| + 46 - SE  |         |         |                |                   |  |

| Homepage                      |    |
|-------------------------------|----|
| https://testcompany.com       |    |
| E-Mail                        |    |
|                               |    |
|                               |    |
| Currency                      |    |
| Swedish krona/kronor          | •  |
| duns 🕦 🖸                      |    |
| 101111022                     |    |
| VAT code 👩                    |    |
| SE102011022201                |    |
|                               |    |
| Tax number                    |    |
|                               |    |
| Tax number 1                  |    |
|                               |    |
| Tax number 2                  |    |
|                               |    |
|                               |    |
|                               |    |
|                               |    |
| Chinese Business Number 🚯     |    |
|                               |    |
| Incoterms                     |    |
| FCA(Free carrier)             | Ē٩ |
| Brumpet terms                 |    |
| ZA90 (Within 90 days Due net) | Ð  |
|                               |    |
| Back Continue                 |    |

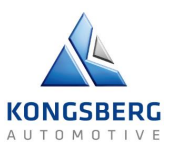

## 1.4 Step 4 - CONSENT

Read and accept the conditions.

- Download and read the specific documents by clicking the **blue text**.
- Accept the conditions by clicking the respective box.
- Press Accept and Submit to complete the registration.

|                                                                                                    | PERSON DATA                                                                                                    | COMPANY DATA                                                                                                    | 4 CONSENT                                                                                    |
|----------------------------------------------------------------------------------------------------|----------------------------------------------------------------------------------------------------|----------------------------------------------------------------------------------------------------|----------------------------------------------------------------------------------------------|
|                                                                                                    | *                                                                                                    | KONGSBERG AUTOMOTIVE                                                                                            |                                                                                              |
| To access and use JAGGAER a                                                                                                    | as a supplier, you are required to ac<br>r Access Terms.                                                                         | cept the Supplier Access Terms.                                                                                 |                                                                                              |
| To make your profile visible in t<br>your agreement below,                                                                      | the JAGGAER Supplier Network for                                                                                                 | purposes of pursuing business tra                                                                               | ansactions, please indicate                                                                  |
| I agree that JAGGAER will<br>of Kongsberg Automotive Grou<br>Network, You may revoke your<br>the visibility setting in your cor | use the company and personal dat<br>up in order to allow all customers o<br>agreement and discontinue visibili<br>npany profile. | a entered in the course of the regis<br>f JAGGAER to find your organization<br>ty in the JAGGAER Supplier Netwo | stration on the supplier portal<br>on via the JAGGAER Supplier<br>rk at any time by updating |
| Kongsberg Automotive Su                                                                                                    | pplier Portal Terms of Use                                                                                                    |                                                                                                    |                                                                                              |
| Kongsberg Automotive Pri                                                                                                    | vacy Policy                                                                                                    |                                                                                                    |                                                                                              |
| Kongsberg Automotive Su                                                                                                    | pplier Declaration (Dec-2016)                                                                                                    |                                                                                                    |                                                                                              |
| Back Accept and Su                                                                                                    | ibmit                                                                                                    |                                                                                                    |                                                                                              |
|                                                                                                    |                                                                                                    |                                                                                                    |                                                                                              |
|                                                                                                    |                                                                                                    |                                                                                                    |                                                                                              |

### 1.5 Initial Registration Completed

The system confirms your successful registration through a message.

The next steps depend on if you are a new user or existing user in Jaggaer Supplier Portal (e.g. if you already are using Jaggaer Supplier Portal for another Customer).

#### 1.5.1 New user in Jaggaer Supplier Portal

If you have never registered any other Jaggaer customer with the defined e-mail address, you will get the below message:

#### Congratulations!

Your account has been created. An email to confirm this has already been sent to your email address. For access to your new account, instructions are provided in this email. Please check your inbox. You can now close this window.

You will receive an e-mail, and need to set a password through clicking on the link in the e-mail.

You will be directed to screen "Set your Jaggaer Account password" where you are requested to define the password for the defined e-mail address.

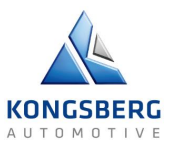

| Set | : your Jaggaer Supplier Account password                                                                                                    |
|-----|----------------------------------------------------------------------------------------------------|
| i   | JAGGAER is updating the login process for all users.<br>You are required to update your password.<br>You can get more information at<br>https://library.jaggaer.com/supplier/account |
| te  | est@test.com w passwora                                                                                                    |
| Co  | onfirm password                                                                                                    |
| ×   | Minimum of 8 characters                                                                                                    |
| ×   | Minimum of 1 number                                                                                                    |
| ×   | Minimum of 1 lower case letter and 1 upper case letter                                                                                                    |
| ×   | Password must not be identical to loginname                                                                                                    |
| ×   | Minimum of 1 special character (not A-Z or a-z or 0-9)                                                                                                    |
|     | Save Reset                                                                                                    |

Enter the selected password in "New password" and "Confirm password" and then click "Save". Please note the password requirements.

You are then redirected to the log-in screen, where you enter your e-mail and the selected password:

| Login            |                                                   | English 🗸 |
|------------------|---------------------------------------------------|-----------|
| E-Mail           |                                                   |           |
|                  |                                                   |           |
| Password         |                                                   |           |
|                  |                                                   | Ø         |
| Forgot Password? |                                                   | Next      |
|                  | Click here to create your Jaggaer Global Identity |           |

After clicking "Next" you have entered the Supplier Portal and can see your Supplier Dashboard.

#### 1.5.2 Existing user in Jaggaer Supplier Portal

If you are an existing user in the Jaggaer Supplier Portal (for another company or for another customer), you can now go ahead and use the account also for Kongsberg Automotive, and you will see the below message:

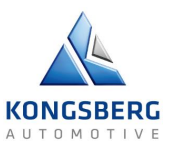

|   | Congratulations!                                                                                        |
|---|----------------------------------------------------------------------------------------------------|
| 1 | our base-registration was successful. An email to confirm this has already been sent to your registered |
|   | email address.                                                                                          |
|   | We noticed you already registered a Jaggaer Supplier Account with this email address.                   |
|   | So please go ahead and log in by following this link:                                                   |
|   | C? Open supplier portal                                                                                 |

If you click Open supplier portal" in the message you will come to the Supplier Portal log-in screen. You will also receive and e-mail with the link to the Supplier Portal log-in screen.

In the log-in screen, you enter your e-mail and the selected password:

|                                                   | English 🕶                                         |
|---------------------------------------------------|---------------------------------------------------|
|                                                   |                                                   |
|                                                   |                                                   |
|                                                   |                                                   |
|                                                   | Ø                                                 |
|                                                   | Next                                              |
| Click here to create your Jaggaer Global Identity |                                                   |
|                                                   | Click here to create your Jaggaer Global Identity |

After clicking "Next" you will see a list of user accounts that you have in the Jaggaer Supplier Portal, and you need to select the one you are working with right now.

|                                                                     | English •                   |
|---------------------------------------------------------------------|-----------------------------|
| Multiple JAGGAER Direct users were found to be associated with your | r Jaggaer Supplier Account. |
| Please choose the user you would like to proceed with.              |                             |
| New Login (portal.1644658)                                          |                             |
| New Login (portal.1778918)                                          |                             |
| New Login (portal.1780377)                                          |                             |
| New Login (portal.1809150)                                          |                             |
| New Login (portal.1551380)                                          |                             |
| New Login (portal.1859240)                                          |                             |
| New Login (portal.1859428)                                          |                             |

After selecting the correct user account, you have entered the Supplier Portal and can see your Supplier Dashboard.

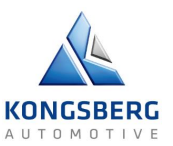

## 2. REGISTRATION OF SUPPLIER PROFILE

At this point you are taken to the Supplier Portal and your home dashboard, where you need to continue the registration process.

Click on "Continue with the registration"

 $\otimes$  Your registration has not been finished yet. Continue with the registration [2]

The Supplier Profile is filled through completing four (4) steps.

At the top of the page, you will see a red banner. Press the icon to continue the registration (small profile).

#### 2.1 Step 1 - DATA

This tab contains the main company data that was filled during the first registration.

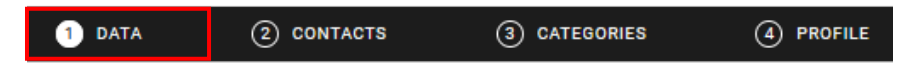

Review and update if required.

Confirm by clicking **Continue** at the top right corner.

### 2.2 Step 2 – CONTACTS

Under Contacts you can add additional users and assign them to different departments/working areas/ responsibilities.

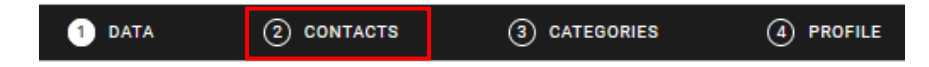

Every role is by default set to the first user that was registered. But here you can add new contacts and assign them to different roles.

The tab Assigned Roles shows the available Roles.

The tab Contacts shows a list of all registered Contacts.

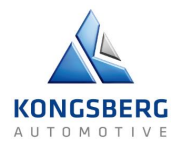

| Registration - Contacts            |   |                                    |            |                                    |             |  |                                    |  | Ø 1. | Back | Continue |
|------------------------------------|---|------------------------------------|------------|------------------------------------|-------------|--|------------------------------------|--|------|------|----------|
|                                    |   | ⊘ data                             | 2 CONTACTS | 3 CATEGORIES                       | (4) PROFILE |  |                                    |  |      |      |          |
| Assigned Roles Contacts            |   |                                    |            |                                    |             |  |                                    |  |      |      |          |
| Sourcing                           | ı | Profile                            | 1          | Order Confirmation                 | ۵           |  | Tickets                            |  |      |      |          |
| Blåvinge Blåvinge<br>test@test.com |   | Blåvinge Blåvinge<br>test@test.com |            | Blåvinge Blåvinge<br>test@test.com |             |  | Blåvinge Blåvinge<br>test@test.com |  |      |      |          |
| Quality                            | ø | Contracts                          | ı          |                                    |             |  |                                    |  |      |      |          |
| Blåvinge Blåvinge<br>test@test.com |   | Blåvinge Blåvinge<br>test@test.com |            |                                    |             |  |                                    |  |      |      |          |

#### Add Additional Contacts

To add a new user:

- 1. Click the Add New User button in the toolbar. The Add New Contact page opens.
- 2. Fill out user information. Mandatory fields are marked with \*

3. Click the Toggle button and select a login username for the contact to be able to log in to and use the system.

4. Click **Save** in the top right corner. The additional user is saved and can now be assigned to roles. They will receive a temporary password via email to access the system.

| Registration - Contacts            |   |                                    |              |     |                                    |         |   |                                    | ٠ | 12.             | Back | Continue |   |
|------------------------------------|---|------------------------------------|--------------|-----|------------------------------------|---------|---|------------------------------------|---|-----------------|------|----------|---|
|                                    |   | 0                                  | DATA 2 CONTA | стѕ | 3 CATEGORIES                       | PROFILE |   |                                    |   | Add New Contact |      |          |   |
| Assigned Roles Contacts            |   |                                    |              |     |                                    |         |   |                                    |   |                 |      |          |   |
| Sourcing                           | / | Profile                            |              | /   | Order Confirmation                 |         | / | Tickets                            |   |                 |      | 1        | ^ |
| Blåvinge Blåvinge<br>test⊚test.com |   | Blåvinge Blåvinge<br>test@test.com |              |     | Blåvinge Blåvinge<br>test@test.com |         |   | Blåvinge Blåvinge<br>test@test.com |   |                 |      |          |   |
| Quality                            | 1 | Contracts                          |              | /   |                                    |         |   |                                    |   |                 |      |          |   |
| Blåvinge Blåvinge<br>test@test.com |   | Blåvinge Blåvinge<br>test@test.com |              |     |                                    |         |   |                                    |   |                 |      |          |   |

#### Assign Additional Contacts to Roles

1. Select the Role you want to assign the contact to and click the Edit (pen) icon in the toolbar or directly on the Role Box. The Assign Company Roles pop-up opens.

- 2. On the Assign Company Roles pop-up:
- The navigation to the left shows all available Roles
- To the right, select the responsible contact in the Name\* field.
- Click Save. The pop-up closes and you are back to the Registration Contacts page.

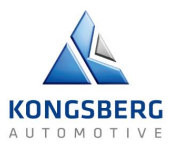

| Assign Company R                       | toles |                                                                                                |   |
|----------------------------------------|-------|------------------------------------------------------------------------------------------------|---|
| Sourcing<br>Profile                    | ^     | QUALITY<br>Name*                                                                               | ^ |
| Order Confirmati<br>Tickets<br>Quality |       | - Blåvinge, Blåvinge<br>test2, test2 (1583113 - Blåvinge)<br>Test3, Test3 (1583147 - Blåvinge) |   |
| Contracts                              | ~     |                                                                                                | Ŷ |
|                                        |       | Cancel Save                                                                                    |   |

#### Contact List

| Registration - Contacts |               |                           |                    |               | ٠ | 3. | Back | Continue |
|-------------------------|---------------|---------------------------|--------------------|---------------|---|----|------|----------|
|                         |               | 🕗 data 🔹 contacts         | (3) CATEGORIES (4) | PROFILE       |   |    |      |          |
| Assigned Roles Contacts |               |                           |                    |               |   |    |      |          |
| Name                    | Login name    | E-Mail                    | Telephone          | Portal Access |   |    |      |          |
| BB Blävinge, Blävinge   | Blavinge      | test@test.com             |                    | ø             |   |    |      |          |
| test2, test2            | Qualitytest2  | test2@test.com            |                    | ø             |   |    | E    | / =      |
| Test3, Test3            | quealitytest3 | bhjkashvjas@hbvjlhjsa.com |                    | ø             |   |    |      |          |

The tab Contacts shows a list of the registered contacts including their Name, Login Name, email address, telephone number, and portal access status.

Hover over a contact and the Edit or Delete icons appear. Make changes as applicable. After finishing the Contacts registration, click **Continue** to go to the next tab.

#### 2.3 Step 3 - CATEGORIES

In the Step 3 – Categories, are asked to select the categories/commodities that your company can produce or deliver.

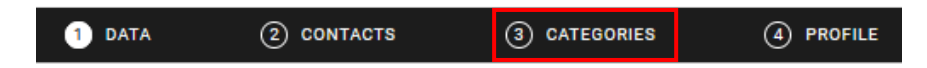

#### Find Category

On the left side, the categories are displayed, at main category level (highest level). There may be one or two levels of sub-categories depending on main category.

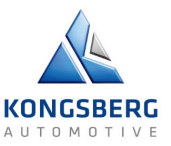

| Search for category                     |                    |
|-----------------------------------------|--------------------|
| Categories Overview                     | Expand All Close A |
| Electronics & Electrical                | · ·                |
| Metal Material & Parts                  | •                  |
| Plastics, Rubber & Deco Parts           | ,                  |
| Other Direct Material, Parts & Services | ,                  |
| Tooling, Machinery, Equipment           | •                  |
| Transportation & Logistics              | •                  |
| Professional Services                   | ,                  |
| IST & Telecommunication                 | ,                  |
| Travel & Mobility                       | ,                  |
| Facilities                              | ,                  |
| Utilities                               | •                  |
| Maintenance, Repair & Operations        | •                  |

Click **Expand All** to see all levels (sub-categories). You can also click on the arrow on the right side to expand one category.

You can also search for a specific category by typing in the box at the top (Search for category).

#### Select Category

Select a category by ticking the box by the name. The category you choose will be visible on right hand side in Selected Categories. You must select a primary category, and a total maximum of 10 categories. If you tick a main category (on the left side), all sub-categories will be displayed by default (on the right side).

#### Change Category in Selected Categories

You can delete specific categories by hovering over them and clicking Delete (trash bin) symbol that appears. You can also delete all categories by un-ticking the boxes to the left. You can make changes in categories from the dashboard later (also after publication).

Click **Continue** to proceed to the Profile tab.

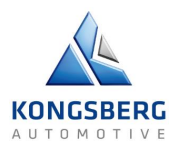

| gistration - Categories          |                        |                                        | Back |
|----------------------------------|------------------------|----------------------------------------|------|
|                                  | ⊘ data                 | 3 CATEGORIES ④ PROFILE                 |      |
|                                  |                        |                                        |      |
| Search for category              |                        |                                        |      |
| Categories Overview              | Expand All I Close All | Selected Categories                    |      |
| Sectorics & Electrical           | •                      | Choose Primary Category*               |      |
| Electronics                      | •                      | · · · ·                                | •    |
| ✓ PCB Assemblies                 |                        | This field is mandatory                |      |
| ✓ Printed Circuit Boards         |                        | Electronics & Electrical - Electronics |      |
| ✓ Electronic Components          |                        | PCB Assemblies                         | t .  |
| Electrical                       | •                      | Printed Circuit Boards                 |      |
| Solenoids, Valves & Actuators    |                        | Electronic Components                  |      |
| Sensors & Switches               |                        |                                        |      |
| Wire Harness Assy                |                        |                                        |      |
| Motors - Pneumatic & Electromech |                        |                                        |      |
| Fans                             |                        |                                        |      |
| Electronic Modules & Displays    |                        |                                        |      |
| Wire & Cable                     |                        |                                        |      |
| Connectors & Terminals           |                        |                                        |      |
| Heating Wire                     |                        |                                        |      |
| Special Electrical Components    |                        |                                        |      |
| Metal Material & Parts           | •                      |                                        |      |
| Castings                         | · ·                    |                                        |      |

## 2.4 Step 4 - PROFILE

The Profile in the Portal contains a set of questions related to your company, divided into several tabs. During the registration these are split into two steps, Small Profile and Big Profile. The Small Profile is completed first, and it contains a portion of the questions available in the Big Profile.

The Small Profile consists of a number of tabs. What tabs are available is different for different categories.

The yellow field at the top indicates what tabs have mandatory fields that must be filled before the profile can be published. Mandatory fields are marked with \*.

Complete all the questions in the first tab, and then continue to the next. You have to Save the changes before clicking to another tab.

| Registration - Profile                                |                                                    |                        |                        |                                |                               |                                  |                           |                                                 | Back                       | Save | Publish |
|-------------------------------------------------------|----------------------------------------------------|------------------------|------------------------|--------------------------------|-------------------------------|----------------------------------|---------------------------|-------------------------------------------------|----------------------------|------|---------|
|                                                       |                                                    |                        |                        | 🕗 DATA                         | © CONTACTS                    | CATEGORIES                       | 4 PROFIL                  | LE                                              |                            |      |         |
| General Ownership                                     | Business                                           | Technical              | Certifications         | Environment                    |                               |                                  |                           |                                                 |                            |      |         |
| A Please fill ALL mandator<br>Sections containing emp | y fields in ALL categories<br>ty mandatory fields: | before clicking 'Publi | sh'I                   |                                |                               |                                  |                           |                                                 |                            |      |         |
| Certificates     General                              |                                                    |                        |                        |                                |                               |                                  |                           |                                                 |                            |      |         |
| Mandatory fields filling p                            | rogress: 0%                                        |                        |                        |                                |                               |                                  |                           |                                                 |                            |      |         |
| Please make sure that all re                          | levant contact information                         | is updated in the Co   | ontacts section during | the registration, and then cor | tinuously, in the Supplier Pi | ortal. For Direct Material suppl | rs the minimum is to defi | ine responsible persons for Sales, Quality, Log | istics and Sustainability. |      |         |
|                                                       | Firstname                                          | Lastni                 | ame                    | E-Mail address                 | Office phor                   | e no. Mobi                       | phone no.                 | English Communication                           |                            |      |         |
| Managing Director / CEO                               |                                                    |                        |                        |                                |                               |                                  |                           | •                                               |                            |      |         |
| Other Locations                                       |                                                    |                        |                        |                                |                               |                                  |                           |                                                 |                            |      |         |
| Company/site name                                     | Type of Site                                       | City                   | Country                |                                |                               | ype of Products/Services         | ontact person             | _                                               |                            |      |         |
|                                                       | · V                                                |                        |                        |                                | <u> </u>                      |                                  |                           | _                                               |                            |      |         |
|                                                       | )[ V                                               |                        |                        |                                | × )                           |                                  |                           | _                                               |                            |      |         |
|                                                       | ][                                                 |                        |                        |                                |                               |                                  |                           |                                                 |                            |      |         |
|                                                       | v                                                  |                        |                        |                                | ~                             |                                  |                           |                                                 |                            |      |         |
|                                                       |                                                    |                        |                        |                                |                               |                                  |                           |                                                 |                            |      |         |
| Employee Information                                  |                                                    |                        |                        |                                |                               |                                  |                           |                                                 |                            |      |         |
| Number of Employees                                   |                                                    |                        |                        |                                |                               |                                  |                           |                                                 |                            |      |         |
| Tot. no                                               | of employees in compan                             | Y 123                  | Tot. no. of employ     | ees in group (if appl.) 123    |                               |                                  |                           |                                                 |                            |      |         |
| E Financial Information                               |                                                    |                        |                        |                                |                               |                                  |                           |                                                 |                            |      |         |
| Financial Info (EUR)                                  |                                                    |                        |                        |                                |                               |                                  |                           |                                                 |                            |      |         |
| Group Turnover (EUR)                                  |                                                    | rear -2 1.123,4        | 15 Year -1 1.123,45    | Forecast current year 1.123    | 45 Forecast next year 1.123,4 |                                  |                           |                                                 |                            |      |         |
| Company Turnover (EUR)                                |                                                    |                        |                        |                                |                               |                                  |                           |                                                 |                            |      |         |
| Earnings Before Interest and                          | Taxes (EBIT) (EUR)                                 |                        |                        |                                |                               |                                  |                           |                                                 |                            |      |         |
| Does your company have a v                            | alid Product Liability insur                       | ance?* v               |                        |                                |                               |                                  |                           |                                                 |                            |      |         |
| Does your company have a v                            | alid Recall insurance?*                            | •                      |                        |                                |                               |                                  |                           |                                                 |                            |      |         |
|                                                       |                                                    |                        |                        |                                |                               |                                  |                           |                                                 |                            |      |         |

When the profile is updated and all mandatory fields are filled, the field at the top will be green and it is possible to **Publish** the profile.

| Registratio                                      | n - Profile                                 |                                 |                        |                             |                                    |                                     |                                      |                     |  | Back | Save | Publish |
|--------------------------------------------------|---------------------------------------------|---------------------------------|------------------------|-----------------------------|------------------------------------|-------------------------------------|--------------------------------------|---------------------|--|------|------|---------|
|                                                  |                                             |                                 |                        |                             | 🕢 data                             | © contacts                          | ⊘ categories                         | PROFILE             |  |      |      |         |
| General                                          | Ownership                                   | Business                        | Technical              | Certifications              | Environment                        |                                     |                                      |                     |  |      |      |         |
| Please fill<br>Mandatory                         | ALL mandatory fiel<br>fields filling progra | ds in ALL categori<br>ess: 100% | es before clicking 'I  | Publish'!                   |                                    |                                     |                                      |                     |  |      |      |         |
| Certifications                                   |                                             |                                 |                        |                             |                                    |                                     |                                      |                     |  |      |      |         |
| Please state acc                                 | ording to which sta                         | ndards you are ce               | artified or audited. I | If certified the certificat | e shall be attached and certifica  | tion body defined, and if audite    | d, audit report shall be attached ar | nd auditor defined. |  |      |      |         |
| IATF 16949:201<br>ISO 9001:2015<br>ISO 14001:201 | Val<br>6* 0 No v<br>5* 0 No v               | id from Valid to C              | ertificate/Audit Rep   | port Certification Body/    | Auditor Plan to be certified? Targ | pet implementation date<br>23-01-01 |                                      |                     |  |      |      |         |

On your home dashboard the red banner will be blue, indicating that the profile is under evaluation.

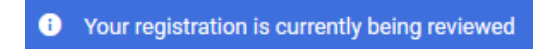

The profile will be locked for editing under this time.

The responsible purchaser will receive a notification to review the Profile. This can take time but when finished you will receive an email with information about how to proceed:

- Approved Registration is finished and Profile approved, and you as supplier will go through further internal assessment, but you are now able to work in the Supplier Portal
- Review You are asked to revise the Profile and re-publish it
- Declined Registration process is declined, no further actions required

Next time you log-in you can use this link: https://app11.jaggaer.com/portals/kongsberg/

If password is forgotten, go to Section 4.

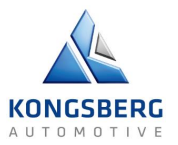

## 3. FORGOT PASSWORD

In case you have forgotten your password, go to the log-in page: <a href="https://app11.jaggaer.com/portals/kongsberg/">https://app11.jaggaer.com/portals/kongsberg/</a>

| Login                                        | English 🗸 |
|----------------------------------------------|-----------|
| E-Mail                                       |           |
| Password                                     | Ø         |
| Forgot Password?<br>Click here to create you | Next      |

#### Click "Forgot Password?"

In the next screen, enter your e-mail address, and click "Submit":

| Forgot Your Password?                                    | English 👻                            |
|----------------------------------------------------------|--------------------------------------|
| E-Mail                                                   |                                      |
|                                                          |                                      |
| Back to Login                                            | Submit                               |
| Enter your e-mail address and we will send you instructi | ons on how to create a new password. |
|                                                          |                                      |

You will then receive an e-mail with a link.

Click link to click to come to the "Change password" screen:

| Ch  | ange password                               | English         |
|-----|---------------------------------------------|-----------------|
| 1   | test@test.com                               |                 |
| Nev | v Password                                  |                 |
|     |                                             | Ø               |
| Con | firm password                               |                 |
|     |                                             | Ø               |
|     |                                             |                 |
| 8   | Minimum of 8 characters                     |                 |
| ×   | Minimum of 1 of the following character: !@ | #\$%&*()_+-=[]? |
| ×   | Minimum of one number                       |                 |
| ×   | Minimum of one alphabetic character         |                 |
| ×   | Confirm Password value must match Passw     | ord             |
| ×   | Email must be different from Password       |                 |

Enter the selected password in "New password" and "Confirm password" and then click "Submit". Please note the password requirements.

Should you still have problems to log-in, after having tried to reset password, please jdsupport@jaggaer.com